**Government of Nepal** 

काठमाडौँ महानगरपालिका

काठमाडौँ, नेपाल

सूचीदर्ता व्यवस्थापन प्रणाली

# User Manual

# Introduction

# Pre-Requisites for using the software

The following skills and tools will be required to use the software:

- Internet Connection
- Web Browsers such as Google Chrome, Firefox, Microsoft Edge need to be installed in the machine
- General Computing Skills

# Loading the software

Please follow these steps to load the software:

- Check whether you have internet connection or not
- If Yes, Load a web browser such as Google Chore, Firefox etc.
- On the address bar, Go to http://suchidarta.kathmandu.gov.np/ Press Enter
- You will notice the following Screen

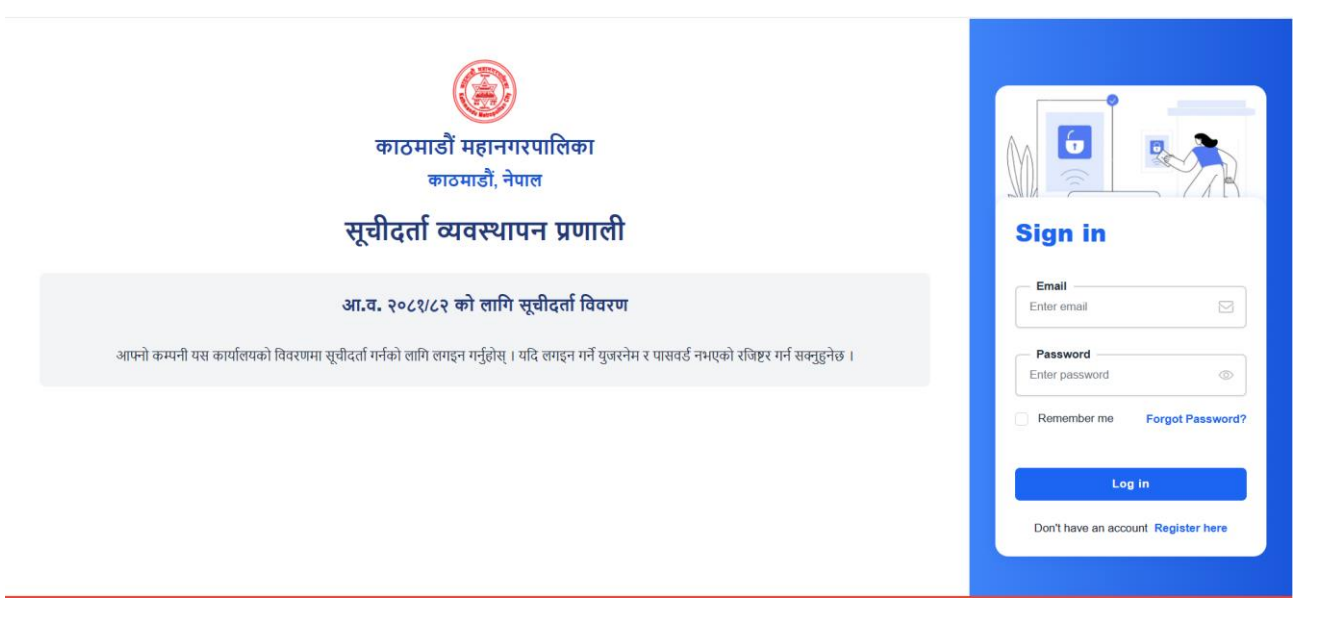

- Click on Register now button. After then there appears below screen.

| Register New User                          |
|--------------------------------------------|
| Full Name<br>Enter full name               |
| Mobile No.<br>Enter mobile no.             |
| Email<br>Enter email                       |
| Password<br>Enter password                 |
| Password Comfirm<br>Enter password confirm |
| Register Me                                |
| Already have an account Goto Login         |

- Fill the form after then click on register button.
- It requires email verification to login. So, go to email and click on verify email.

| Kathmandu Metropolitian <webap<br>to me 💌</webap<br> | phit@gmail.com>                                                                  | 16:34 (O minutes ago) | ☆ | ٢ | ¢ | : |
|------------------------------------------------------|----------------------------------------------------------------------------------|-----------------------|---|---|---|---|
|                                                      | Kathmandu Metropolitian, Suchidarta Management S                                 | ystem                 |   |   |   |   |
|                                                      | Hello!                                                                           |                       |   |   |   |   |
|                                                      | Please click the button below to verify your email address. Verify Email Address |                       |   |   |   |   |
|                                                      | If you did not create an account, no further action is required.                 |                       |   |   |   |   |
|                                                      | Regards,                                                                         |                       |   |   |   |   |

- After that, when the user registration is verified from the admin side, you will receive a mail, mentioning below shown thing:

| Kathmandu Metropolitian, Suchidarta Management System                                                |
|----------------------------------------------------------------------------------------------------|
| Hello!                                                                                               |
| Your login account has been verified successfully. Now you can login into our system.                |
| Visit application to login                                                                           |
| We are really happy that you started to use Kathmandu Municipality,<br>Suchidarta Management System! |
| Regards,                                                                                             |
| Kathmandu Metropolitian, Suchidarta Management System                                                |

- After logging in, you will be redirected to the following Home Page

| ٢                                                     | ≡ Kathmandu Metropolitian, Suchidar               | ta Management System 🔀                   |   |                                            |      | 4 œ (                                      | ۲     |
|-------------------------------------------------------|---------------------------------------------------|------------------------------------------|---|--------------------------------------------|------|--------------------------------------------|-------|
| 🗞 गृहपृष्ठ                                            | 💩 Dashboard                                       |                                          |   |                                            |      | Monday, June 30, 2025 4:48:2               | :8 pm |
| 🏦 कम्पनी / संस्था प्रविष्टी<br>🐷 संस्था सूचीकृत गर्ने | गृह पृष्ठ                                         |                                          |   |                                            |      | (                                          |       |
|                                                       | 0<br>प्रविष्टि गरि राखिएको जम्मा संस्था<br>संख्या | 0<br>यस आ.व.मा सूचीकृतको लागि<br>पठाइएको |   | 0<br>यस आ.व.मा सूचीकृत संस्थाहरू<br>संख्या | को   | 0<br>यस आ.व.मा सूचीकृत हुन बाँकी<br>संस्था |       |
|                                                       | View More 🔊                                       | View More                                | 0 | View More                                  | View | w More                                     | 0     |
|                                                       |                                                   |                                          |   |                                            |      |                                            |       |
|                                                       |                                                   |                                          |   |                                            |      |                                            |       |

# 1. कम्पनी / संस्था प्रविष्टी

- Click on "कम्पनी / संस्था प्रविष्टी" in the left sidebar.
- Upon clicking this, the corresponding entry page will open.

| ۲                           | Kathmandu Metropolitian, Suchidarta Manage | ement System 🖸             |                |                             | 4 🌣 🋞             |
|-----------------------------|--------------------------------------------|----------------------------|----------------|-----------------------------|-------------------|
| 🙈 गृहप्रष्ठ                 | 🚳 Dashboard / 🕸 कम्पनी/ संस्था प्रविष्टी   |                            |                | Monday, June 30             | , 2025 4:57:28 pm |
| 🏦 कम्पनी / संस्था प्रविष्टी | छ कम्पनी / संस्था प्रविष्टी विवरण          |                            |                | 🕒 कम्पनी / संस्था प्रविष्टी | थप गर्ने 🔹 -      |
| 🗹 संस्था सूचीकृत गर्ने      | 10 v entries per page                      |                            |                | Search:                     |                   |
|                             | # 🛉 प्यान/मू.अ.क. नम्बर                    | ≬ प्यान/मू,अ.क. दर्ता मिति | ≬ संस्थाको नाम | 🔹 ठेगाना 🔹 🕴                | Action            |
|                             |                                            | No data available in       | i table        |                             |                   |
|                             | Showing 0 to 0 of 0 entries                |                            |                |                             | « < > »           |
|                             |                                            |                            |                |                             |                   |
|                             |                                            |                            |                |                             |                   |

# 1.1 To Add a New Entry

- To add a new company or organization, click on the green button "कम्पनी / संस्था प्रविष्टी थप्नुहोस्"

(Add Company / Organization Entry) located at the top right of the page.

- The follow form appears

| 🐯 कम्पनी / संस्था प्रविष्टी           | थप गर्ने                   |                                                          | [:≡विवरण                        |  |  |  |
|---------------------------------------|----------------------------|----------------------------------------------------------|---------------------------------|--|--|--|
| संस्थाको नाम *                        |                            | ठेगाना *                                                 |                                 |  |  |  |
| प्पान/मू.अ.क. नम्बर *                 | प्यान/मू.अ.क. दर्ता मिति * | मुख्य व्यक्तिको नाम *                                    | मुख्य व्यक्तिको सम्पर्क नम्बर * |  |  |  |
| सम्पर्क व्यक्ति *                     | सम्पर्क नम्बर *            | ईमेल                                                     |                                 |  |  |  |
| कम्पनी / संस्था दर्ता गर्ने निकाय *   |                            | कम्पनी / संस्था दर्ताको अवधी                             |                                 |  |  |  |
| कम्पनी रजिष्ट्रारको कार्यालय          |                            | ×                                                        |                                 |  |  |  |
| व्यवसाय दर्ता तथा नवीकरण गर्ने संस्था | *                          | व्यवसाय दर्ता तथा नवीकरणको अवधी *                        |                                 |  |  |  |
| इजाजतपत्र दर्ता तथा नवीकरण गर्ने संस  | था (निर्माण कार्यको हकमा)  | इजाजतपत्र दर्ता तथा नवीकरणको अवधी (निर्माण कार्यको हकमा) |                                 |  |  |  |
| मालसामान/सेवाको प्रकृति *             |                            | कैफियत                                                   |                                 |  |  |  |
| + सेभगर्ने                            |                            |                                                          | *                               |  |  |  |

## 1.2 Fill Details:

- Fill in all required information for the company or organization in this form. Fields marked with an asterisk (\*) are mandatory.

- For example:

- Enter details such as Organization Name, Address, PAN/VAT No., Main Person's Name, etc.
- Make selections from dropdown options like कम्पनी रजिष्ट्रारको कार्यालय (Company Registrar's Office).

#### 1.3 To Save:

- After filling all information, click the green "+ सेभ गर्ने" button at the bottom left of the form.

#### **Upload Required Documents**

- After clicking + सेभ गर्ने, the following screen appears:

| 808755       | 2078-10-10   | test test area |
|--------------|--------------|----------------|
|              |              |                |
| Not Uploaded | Not Uploaded | Not Uploaded   |

- You will see the आवश्यक आधारभूत कागजात विवरण (Required Basic Document Details) page.

- Here, you need to upload the necessary documents. Documents marked (Required Document) are mandatory.

- To upload each document, click the "Upload [Document Name]" button below its title.

- After you click on an "Upload [Document Name]" button the following screen appears:

| 808755       2078-10-10       test       test area         Upload संस्था दर्ताको प्रमाणपत्र         (यो कागजातको प्रमाणपत्र         कृपया कागजातको साइज 1MB भन्दा कम राख्नुहोस् र कागजातको फर्म्याट JPG, PNG वा PDF मा हुनु पर्नेछ । कागजातको साइज सानो बनाउनको लागि तलको लिङ्कको प्रयोग गर्न सक्नुहुनेछ ।         र्सस्था दर्ताको प्रमाणपत्र उनोट गर्नुहोस्         र्सस्था दर्ताको प्रमाणपत्र उनोट गर्नुहोस्         Choose File No file chosen |                                                                                                    | प्यान/मू.अ.क. दत्ती मिति                                                                     | संस्थाको नाम                       | ठगाना                      |
|----------------------------------------------------------------------------------------------------|----------------------------------------------------------------------------------------------------|----------------------------------------------------------------------------------------------|------------------------------------|----------------------------|
| Upload संस्था दर्ताको प्रमाणपत्र<br>वो कागजात अनिवार्य छ)<br>हृषया कागजातको साइज 1MB भन्दा कम राष्ट्र्नाहोस् र कागजातको फर्म्याट JPG, PNG वा PDF मा हुनु पर्नेछ । कागजातको साइज सानो बनाउनको लागि तलको लिङ्कको प्रयोग गर्न सक्नुहुनेछ ।<br>Aisit to compress your document.<br>संस्था दर्ताको प्रमाणपत्र छनोट गर्नुहोस्<br>Choose File No file chosen                                                                                             | 308755                                                                                                    | 2078-10-10                                                                                   | test                               | test area                  |
|                                                                                                    | Upload संस्था दर्ताको प्रमाणपत्र<br>(यो कागजात अनिवार्य छ)<br>कृपया कागजातको साइज 1MB भन्दा कम राख्नुहोस् र का<br>Visit to compress your document.<br>संस्था दर्ताको प्रमाणपत्र<br>Choose File No | गजातको फर्म्याट JPG, PNG वा PDF मा हुनु पर्नेछ । कागजातको<br>छनोट गर्नुहोस्<br>o file chosen | साइज सानो बनाउनको लागि तलको लिङ्कक | ो प्रयोग गर्न सक्तूहुनेछ । |

#### 1.4 Choose File:

- Click the "Choose File" button to select the document from your computer.

Note: The system requires the document size to be 1MB भन्दा कम (less than 1MB) and in JPG, PNG

वा PDF (JPG, PNG or PDF) format. If needed, you can use the provided link "Visit to compress your document."

## 1.5 Upload Files:

- After choosing your file, click the "Upload Files" button to upload the document to the system.
- After uploading all documents click on return back 📩 button.

#### **1.6 Manage Existing Entries**

- You can view and manage Company / Organization details

## 1.6.1 Edit an Entry:

- Click on  $| \not> |$  the next to the record you want to Edit.

#### - The following Form appears:

|                                       |                            | ठेगाना *                       | 5गाना ∗                                                  |  |  |  |
|---------------------------------------|----------------------------|--------------------------------|----------------------------------------------------------|--|--|--|
| test                                  |                            | test area                      |                                                          |  |  |  |
| प्यान/मू.अ.क. नम्बर *                 | प्यान/मू.अ.क. दर्ता मिति * | मुख्य व्यक्तिको नाम *          | मुख्य व्यक्तिको सम्पर्क नम्बर 🕫                          |  |  |  |
| 7808755                               | 2078-10-10                 | Main test                      | 9860440506                                               |  |  |  |
| सम्पर्क व्यक्ति *                     | सम्पर्क नम्बर *            | ईमेल                           |                                                          |  |  |  |
| Mr. Test                              | Ar. Test 9745575849        |                                |                                                          |  |  |  |
| कम्पनी / संस्था दर्ता गर्ने निकाय *   |                            | कम्पनी / संस्था दर्ताको अवधी   | कम्पनी / संस्था दर्ताको अवधी                             |  |  |  |
| कम्पनी रजिष्ट्रारको कार्यालय          |                            | <ul> <li>✓ 2 years</li> </ul>  | 2 years                                                  |  |  |  |
| व्यवसाय दर्ता तथा नवीकरण गर्ने संस्था | *                          | व्यवसाय दर्ता तथा नवीकरणको अव  | व्यवसाय दर्ता तथा नवीकरणको अवधी *                        |  |  |  |
| Test organization                     |                            | 3 years                        | 3 years                                                  |  |  |  |
| इजाजतपत्र दर्ता तथा नवीकरण गर्ने संर  | था (निर्माण कार्यको हकमा)  | इजाजतपत्र दर्ता तथा नवीकरणको उ | इजाजतपत्र दर्ता तथा नवीकरणको अवधी (निर्माण कार्यको हकमा) |  |  |  |
| Test 2 organization                   |                            | 2 years                        | 2 years                                                  |  |  |  |
| मालसामान/सेवाको प्रकृति *             |                            | कैफियत                         | कैफ़ियत                                                  |  |  |  |
|                                       |                            | Test                           | Test                                                     |  |  |  |

- Make necessary changes
- After that Click on Save button.

#### 1.6.2 View Full Details of an Entry:

1. Click on the Monitor Icon next to the record you want to View Full Details.

# 2. संस्था सूचीकृत गर्ने

- This section guides you on how to register an organization for listing.
- Click on संस्था सूचीकृत गर्ने in the left sidebar. The following screen appears:

| ۲                           | E Kathmandu Metropolitian, Suchidarta Management System 🖸 🗘 🔅                                                                                                    | ۲     |
|-----------------------------|----------------------------------------------------------------------------------------------------|-------|
| 🚓 गृहपृष्ठ                  | 🚯 Dashboard / ॐ संस्था सूची दर्ता Wednesday, July 2, 2025 10:15:                                                                                                    | 23 am |
| 🏦 कम्पनी / संस्था प्रविष्टी | 🕸 संस्था सूची दर्ता विवरण                                                                                                    | -     |
| 🗹 संस्था सूचीकृत गर्ने      | सूचीकृत हुने बारेको व्यहोरा<br>सिरया सूचीदर्ता गर्न यहाँ क्तिक गर्नुहोस्<br>10 ✓ entries per page<br># ♦ निवेदन मिति ♦ आर्थिक वर्ष ♦ सूची दर्ता मिति ♦ सूची दर्ता नं. ♦ संस्थाको नाम ♦ हालको अवस्था ♦ Act | tion  |
|                             | No data available in table                                                                                                    |       |
|                             | Showing 0 to 0 of 0 entries                                                                                                    | >>    |
|                             |                                                                                                    |       |

#### 2.1 Fill Organization Listing Registration

- On this page, click the button संस्था सूचीकरण दर्ता भर्नुहोस् (Fill Organization Listing Registration).

This is to start a new listing registration.

- The following form appears when you click on it.

| ांस्थाको नाम *               |                   | निवेदन मिति *                 |      |                               |
|------------------------------|-------------------|-------------------------------|------|-------------------------------|
| test                         |                   | 2082-03-18                    |      | आवश्यक विवरण भरिसके पछि अगाडि |
| ांस्था दर्ता प्रमाण पत्र *   | नवीकरण गरेको *    | प्यान/मू.अ.क दर्ता प्रमाण प   | র *  | बद्न तथा अन्य कागजात अपलोड    |
| छ                            | ~ छ               | ~ छ                           | ~    | गर्नको लागि Proceed मा क्लिक  |
| रचुक्ता प्रमाण पत्र ∗        | कामको इजाजतपत्र × | दर्ता प्रमाण पत्र (स्थानीय तह | 5) * | गर्नुहोस् ।                   |
| छ                            | ~ छ               | ~ छ                           | ~    |                               |
| गर्य प्रकृति *               |                   |                               |      |                               |
| Select an option             |                   |                               |      |                               |
| गर्य प्रकृति विस्तृत विवरण * |                   |                               |      |                               |
| Select an option             |                   |                               |      |                               |

- Fill in all the required details in this form. Fields marked with an asterisk (\*) are mandatory (अनिवार्य).

- After filling the required details, click the Proceed >> button to move forward or upload other documents.

# 2.2 Upload Additional Documents & Submit Listing

- After clicking **Proceed** >>, the following screen appears:

| चीदर्ता गर्ने संस्थाको नाम                       |                                | आवश्यक कागजात अपलोड गर्ने            |
|--------------------------------------------------|--------------------------------|--------------------------------------|
| test                                             |                                | संस्था दर्ताको प्रमाणपत्र            |
| वेदन मिति                                        | संस्था दर्ता प्रमाण पत्र       | View File                            |
| 2082-03-18                                       | ন্দ্র                          | PAN / VAT दर्ताको प्रमाणपत्र         |
| वीकरण गरेको                                      | प्यान/मू.अ.क दर्ता प्रमाण पत्र | View File                            |
| ਭ                                                | <u>छ</u>                       | कर चुक्ताको प्रमाणपत्र 🔺 💌           |
| रचुक्ता प्रमाण पत्र                              | कामको इजाजतपत्र                | Choose File No file chosen           |
| ন্ত                                              | ਭ                              |                                      |
| र्ता प्रमाण पत्र (स्थानीय तह)                    |                                | कालो सूचिमा नपरेको स्वघोषको पत्र * 🗷 |
| ন্ত                                              |                                | Choose File No file chosen           |
| चीदर्ता गर्नको लागि छनौट गरेको कार्य वि          | वरण                            | अडिट रिपोर्ट <b>* </b>               |
| गेर सरकारी संघ/संख्या<br>• गेर सरकारी संघ/संख्या |                                | Choose File No file chosen           |
|                                                  |                                | पालिकामा दर्ता प्रमाणपत्र (भएमा) 🗆   |
|                                                  |                                | Choose File No file chosen           |
|                                                  |                                | INGO Registration                    |
|                                                  |                                | Choose File No file chosen           |

- On this page, you can review previously entered details on the left and upload additional required documents on the right.
- To upload a document, click the "Choose File" button next to the relevant document type (e.g., करचुक्ता प्रमाण पत्र (Tax Clearance Certificate), अडिट रिपोर्ट (Audit Report)).
- Fields with an asterisk (\*) are mandatory.
- After uploading all necessary documents, click the blue button सूची विवरण पेश गर्न (Submit Listing Details) at the bottom to finalize and submit the listing registration.

# 2.3 Listing Status and Verification

- After clicking सूची विवरण पेश गर्ने (Submit Listing Details):

- You will be redirected to the संस्था सूची दर्ता page. A "New संस्था सूची दर्ता Added" success message will appear at the top.

| ⊘ New 'संस्था सूची दर्ता' Added                                           |             |             |                     |                    |                |              |          |
|---------------------------------------------------------------------------|-------------|-------------|---------------------|--------------------|----------------|--------------|----------|
| 🕸 संस्था सूची दर्ता विवरण                                                 |             |             |                     |                    |                |              |          |
| सूचीकृत हुने वारेको व्यहोरा<br>संस्था सूचीदर्ता गर्न यहाँ क्लिक गर्नुहोस् |             |             |                     |                    |                |              |          |
| 10 v entries per page Search:                                             |             |             |                     |                    |                |              |          |
| # .                                                                       | निवेदन मिति | आर्थिक वर्ष | सूची दर्ता मिति 🛛 🍦 | सूची दर्ता नं. 🛛 🍦 | संस्थाको नाम 🍦 | हालको अवस्था | Action   |
| 12528                                                                     | 2082-03-18  | 2081/82     |                     |                    | test           | Not Verified |          |
| Showing 1 to 1 of 1 entry «                                               |             |             |                     |                    |                |              | < 1 > >> |

- Your newly added entry will be listed in the table, showing हालको अवस्था (Current Status) as Not Verified.
- The entry will be shown as Verified only after an administrator checks and verifies it.